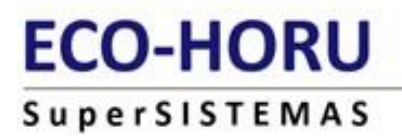

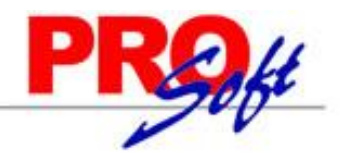

# **Renovar FIEL.**

Duración aprox. 24 horas o menos.

## ¿Qué es una Firma Electrónica Avanzada "Fiel"?

Una Firma Electrónica Avanzada "Fiel" es un conjunto de datos que se adjuntan a un mensaje electrónico, cuyo propósito es identificar al emisor del mensaje como autor legítimo de éste, tal y como si se tratara de una firma autógrafa.

Gracias a sus características tecnológicas, la Fiel es una herramienta que **brinda seguridad a las transacciones electrónicas** que realicen los contribuyentes con el SAT, ya que permite:

- Verificar que los mensajes recibidos no hayan sido modificados.
- Identificar al autor del mensaje.

Su diseño se basa en estándares internacionales de infraestructura de claves públicas (o PKI por sus siglas en inglés: Public Key Infrastructure) en donde se utilizan dos claves o llaves, matemáticamente relacionadas, para el envío de mensajes:

- Una de las llaves sólo es conocida por el titular de la Fiel y sirve para cifrar datos. De ahí que se le designe con el término "llave o clave privada".

- La otra llave, denominada "llave o clave pública", está disponible en Internet para consulta de todos los usuarios de servicios electrónicos y sirve para descifrar datos.

En términos computacionales es imposible descifrar un mensaje utilizando una llave que no corresponda.

## ¿Cómo renovar la Fiel?

Existen dos opciones para renovar la Fiel:

- En línea (cuando su certificado de Fiel está vigente).
- Presencial en Módulos de Servicios Tributarios. Cuando su certificado ya no está vigente, deberá acudir a cualquier Módulo de Servicios del SAT.

<u>Índice.</u> 1.0 Descarga del programa CERTIFICA. 2.0 Renovación y Descarga FIEL.

Para regresar al "**Índice**" haga clic en "<u>Regresar</u>", que se encuentra al final de cada punto.

## 1.0 Descarga del programa CERTIFICA.

Aplicación para generar los requerimientos tanto de Firma Electrónica Avanzada (FIEL) como de Certificado de Sello Digital.

#### Archivos que son generados por la aplicación CERTIFICA:

| Requerimiento de Certificado de Firma Electrónica Avanzada                | Requerimientos de Certificados de Sellos Digitales                                                              |
|---------------------------------------------------------------------------|----------------------------------------------------------------------------------------------------|
| Clave Privada del solicitante (*.key)                                     | Clave Privada del solicitante (*.key)                                                                           |
| Renovación del Certificado de Firma Electrónica Avanzada (* <b>.ren</b> ) | Ensobretado de requerimientos por <i>Paquete</i> (en caso de que se cuente con varias sucursales <b>(*.sdg)</b> |

Certifica. Aplicación requerida para generar los requerimientos de certificado de sello digital.

## **No olvide conservar:**

1. La clave o llave privada de sello digital, es decir, el archivo (\*.key).

2. La contraseña de clave o llave privada.

Entrar a la siguiente dirección de internet: <u>https://portalsat.plataforma.sat.gob.mx/certifica/</u>

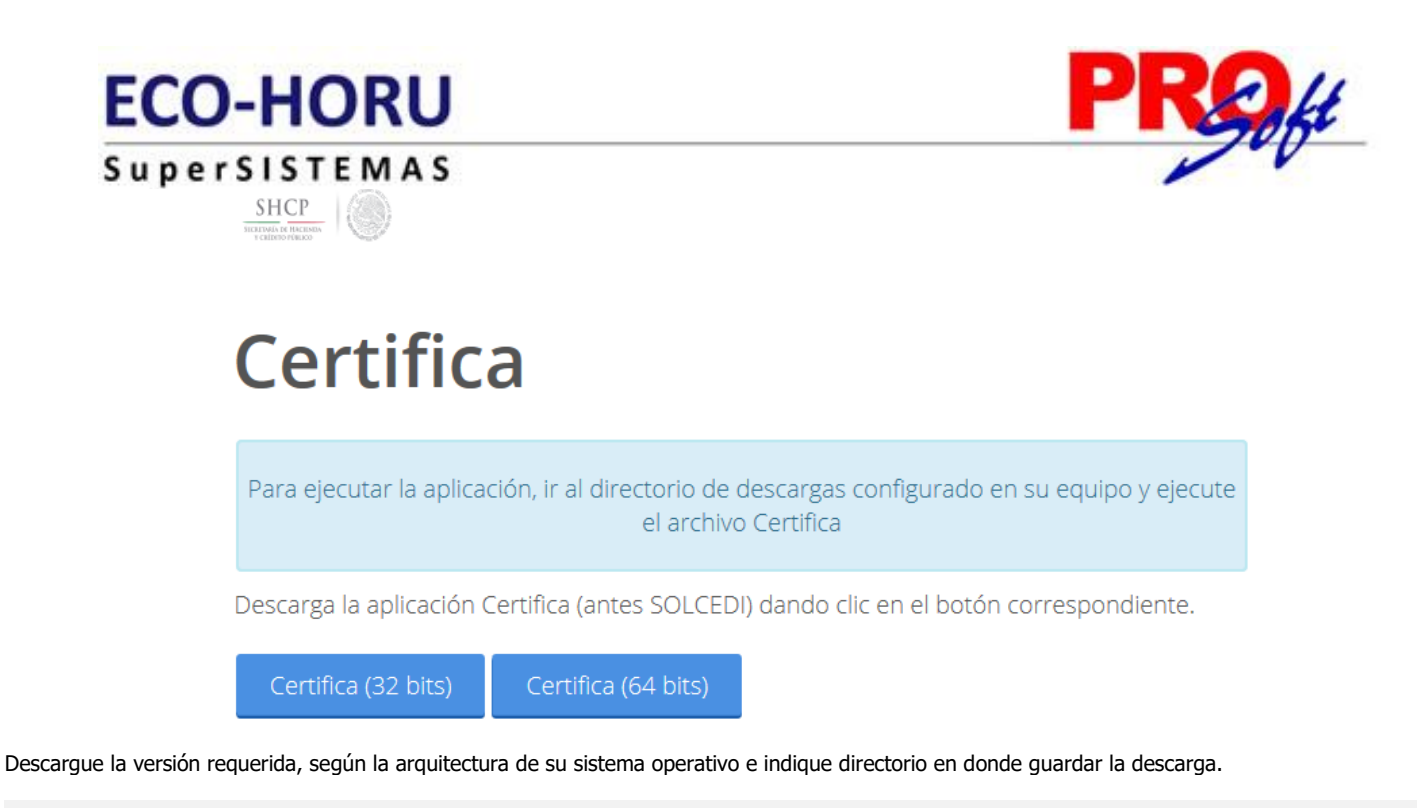

| ¿Qué quieres hacer con Certifica.jar (8.24 MB)?<br>De: portalsat.plataforma.sat.gob.mx | Guardar | Guardar como | Cancelar | × |
|----------------------------------------------------------------------------------------|---------|--------------|----------|---|
|                                                                                        |         |              |          |   |

Vaya a la ubicación de la descarga del archivo "**Certifica.jar**" y haga clic derecho sobre el archivo y seleccione la opción "**Abrir**", la aplicación muestra la siguiente pantalla:

| Requerimien     | ito de Generación de Firma Ele                     | ctrónica   |               |                           |    |  |
|-----------------|----------------------------------------------------|------------|---------------|---------------------------|----|--|
| Requerimien     | to de Renovación de Firma Ele                      | ctrónica   |               |                           |    |  |
| Envío de solici | itud de Renovación de Firma E                      | lectrónica |               |                           |    |  |
| Solicitud d     | le Certificados de Sello Digital                   | (CSD)      |               |                           |    |  |
|                 | SHCР<br>ИСКЕТАНА DE INCEINDA<br>У СКЕ́ДИТО РОВІЛСО | ۲          | Servicio de / | Administración Tributaria | L. |  |
|                 |                                                    |            |               |                           |    |  |
|                 |                                                    |            |               |                           |    |  |
|                 |                                                    |            |               |                           |    |  |

Regresar.

## 2.0 Renovación y Descarga FIEL.

Requerimiento para renovar Firma Electrónica.

Inicie el programa CERTIFICA.

Página 2 de 9

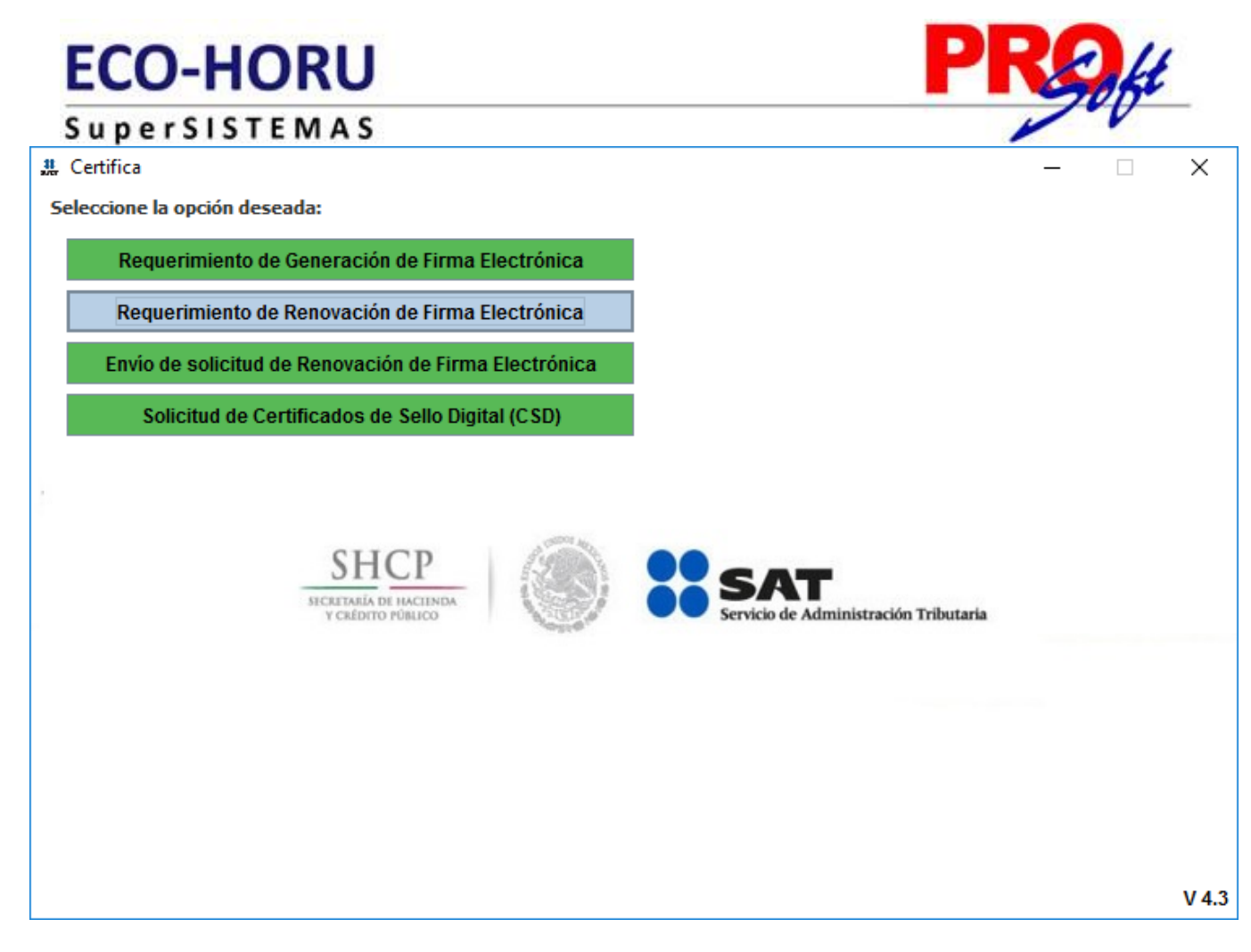

Haga clic en "Requerimiento de Renovación de Firma Electrónica".

Página 3 de 9

| SuperSIS                                                                                                    | STEMAS                                                                                                    |                  | ~                                  |
|----------------------------------------------------------------------------------------------------|----------------------------------------------------------------------------------------------------|------------------|------------------------------------|
| Requerimiento de Renov                                                                                                    | vación de Firma Electrónica                                                                                                    |                  | – 🗆 X                              |
| ado del Proceso                                                                                                    |                                                                                                    |                  |                                    |
|                                                                                                    |                                                                                                    | SHCP             | SAT                                |
| Datas da Entrada:                                                                                                    |                                                                                                    | Y CKIDITO POSUCO | Servicio de Administración Tributa |
| Certificado de firm                                                                                                    | ma electrónica vigente                                                                                                    |                  |                                    |
| Capturar                                                                                                    | Generar Guardar v                                                                                                    |                  |                                    |
| Información                                                                                                    | Claves Enviar                                                                                                    |                  |                                    |
|                                                                                                    |                                                                                                    |                  |                                    |
| porcione su certificad                                                                                                    | o de firma electrónica                                                                                                    |                  |                                    |
| porcione su certificado<br>ertificado de firma                                                                                    | o de firma electrónica                                                                                                    |                  | Colonairean Archive                |
| porcione su certificado<br>ertificado de firma<br>ectrónica vigente<br>urchivo *.cer)                                             | o de firma electrónica<br>D:\Noel Armenta\FIEL\aemn941127iz7.cer                                                                                     |                  | Seleccionar Archivo                |
| porcione su certificad<br>ertificado de firma<br>ectrónica vigente<br>rchivo *.cer)<br>FC                                         | o de firma electrónica<br>D:\Noel Armenta\FIEL\aemn941127iz7.cer<br>AEMN941127IZ7                                                                    |                  | Seleccionar Archivo                |
| porcione su certificad<br>ertificado de firma<br>ectrónica vigente<br>rchivo *.cer)<br>FC<br>ombre                                | D:\Noel Armenta\FIEL\aemn941127iz7.cer<br>AEMN941127iz7<br>NOEL IVAN ARMENTA MANJARREZ                                                               |                  | Seleccionar Archivo                |
| porcione su certificado<br>ertificado de firma<br>ectrónica vigente<br>rchivo *.cer)<br>FC<br>ombre<br>orreo Electrónico          | D:\Noel Armenta\FIEL\aemn941127iz7.cer<br>AEMN941127IZ7<br>NOEL IVAN ARMENTA MANJARREZ<br>domingo.armenta@superadministrador.c                       |                  | Seleccionar Archivo                |
| porcione su certificado<br>ertificado de firma<br>ectrónica vigente<br>irchivo *.cer)<br>FC<br>ombre<br>orreo Electrónico<br>URP  | D:\Noel Armenta\FIEL\aemn941127iz7.cer<br>AEMN941127IZ7<br>NOEL IVAN ARMENTA MANJARREZ<br>domingo.armenta@superadministrador.c<br>AEMN941127HSLRNL01 |                  | Seleccionar Archivo                |
| porcione su certificado<br>ertificado de firma<br>ectrónica vigente<br>rchivo *.cer)<br>FC<br>ombre<br>orreo Electrónico<br>JRP   | D:\Noel Armenta\FIEL\aemn941127iz7.cer<br>AEMN941127IZ7<br>NOEL IVAN ARMENTA MANJARREZ<br>domingo.armenta@superadministrador.c<br>AEMN941127HSLRNL01 |                  | Seleccionar Archivo                |
| porcione su certificado<br>ertificado de firma<br>ectrónica vigente<br>irchivo *.cer)<br>FC<br>ombre<br>orreo Electrónico<br>URP  | D:\Noel Armenta\FIEL\aemn941127iz7.cer<br>AEMN941127IZ7<br>NOEL IVAN ARMENTA MANJARREZ<br>domingo.armenta@superadministrador.c<br>AEMN941127HSLRNL01 |                  | Seleccionar Archivo                |
| porcione su certificado<br>ertificado de firma<br>lectrónica vigente<br>archivo *.cer)<br>FC<br>ombre<br>orreo Electrónico<br>URP | D:\Noel Armenta\FIEL\aemn941127iz7.cer<br>AEMN941127IZ7<br>NOEL IVAN ARMENTA MANJARREZ<br>domingo.armenta@superadministrador.c<br>AEMN941127HSLRNL01 |                  | Seleccionar Archivo                |

Haga clic en el botón "Seleccionar Archivo" y cargue archivo .cer de la FIEL vigente. CERTIFICA carga los datos en pantalla, solo proceda a capturar el correo electrónico y haga clic en el botón "Siguiente".

Página 4 de 9

| ECO-H                                                                                                    | IORL                                                                                | J                                                                    |                                                      | P                                     | Roft                                   |
|----------------------------------------------------------------------------------------------------|-------------------------------------------------------------------------------------|----------------------------------------------------------------------|------------------------------------------------------|---------------------------------------|----------------------------------------|
| SuperSI                                                                                                    | STEMAS                                                                              | S                                                                    |                                                      |                                       | 100                                    |
| Requerimiento de Renova<br>Estado del Proceso                                                                                       | ación de Firma Ele                                                                  | ectrónica                                                            |                                                      |                                       | - 🗆 X                                  |
| 2<br>Capturar<br>Información                                                                                                    | Datos de Entrada:<br>Contraseña de la<br>Confirmación de<br>Generar<br>Claves       | clave privada<br>la contraseña<br>Guardar y<br>Enviar                | SHCP<br>BICHETMARK DE HACIINDA<br>Y CHEDRITO PREHICO | S S S S S S S S S S S S S S S S S S S | AT<br>io de Administración Tributaria  |
| stablecer contraseña de f<br>Proporcione la contrasei<br>Contraseña de la Clav<br>Confirmación de la Co<br>☑ Desea establecer pista | firma electrónica<br>ña para su nueva<br>ve Privada<br>ontraseña<br>s para recordar | e firma electrónica:<br>•••••••<br>•••••••<br>la contraseña de la nu | eva clave privada (Opcional)                         |                                       | Nivel de seguridad<br>de la contraseña |
| Pistas                                                                                                    |                                                                                     |                                                                      |                                                      |                                       |                                        |
| 1a Pista                                                                                                    | Pista 1                                                                             |                                                                      |                                                      |                                       |                                        |
| 2a Pista (Opcional)                                                                                                    | Pista 2                                                                             | 2                                                                    |                                                      |                                       |                                        |
|                                                                                                    |                                                                                     |                                                                      |                                                      |                                       |                                        |
|                                                                                                    |                                                                                     |                                                                      |                                                      |                                       |                                        |
|                                                                                                    |                                                                                     |                                                                      |                                                      |                                       |                                        |

Capture contraseña para su nueva firma electrónica. Si desea establecer pistas para recordar la contraseña de la clave privada active esta opción y proceda a capturar las pistas, o haga directamente clic en el botón "Siguiente".

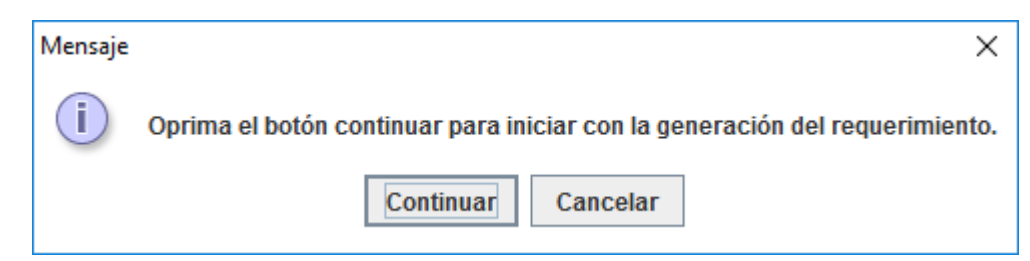

Haga clic en el botón "Continuar".

| ECO-HO                                                                             | ORU                                                                                 |                                                 | P                 | Reakt                                  |
|------------------------------------------------------------------------------------|-------------------------------------------------------------------------------------|-------------------------------------------------|-------------------|----------------------------------------|
| SuperSIST<br>Requerimiento de Renovac                                              | <b>EMAS</b><br>ión de Firma Electrónica                                             |                                                 |                   | 10                                     |
|                                                                                    | tos de Entrada:<br>Contranella de la clave privada<br>Confirmación de la contraseña | SHCP                                            | ** SAT            | ninistaciji Tuberada                   |
| Capturar<br>Información                                                            | Generar Guardar y<br>Clavos Erviar                                                  |                                                 |                   |                                        |
| Proporcione la contraseña<br>Contraseña de la Clave<br>Confirmación de la Cor      | a para su nueva firma electrónica<br>Privada •••••••<br>tóraseña ••••••             |                                                 |                   | Nivel de seguridad<br>de la contraseña |
| j besea establecer pistas<br>listas                                                | para recordar la contrasena del                                                     | a nuera ciave prirada (opcional).               |                   |                                        |
| 1a Pista<br>2a Pista (Opcional)                                                    | Pista 1<br>Pista 2                                                                  |                                                 | ]                 |                                        |
| voceso de Generación de G<br>Es importante que MUEV/<br>siguiente pantalla del pro | Claves<br>A EL RATÓN (o mouse) en distinta<br>ceso.                                 | as direcciones hasta que la barra de ava<br>35% | nce se haya compl | etado y se muestre la                  |
|                                                                                    |                                                                                     |                                                 |                   |                                        |
|                                                                                    |                                                                                     |                                                 |                   |                                        |

Mueva el Mouse (ratón) hasta que la barra de avance se haya completado y CERTIFICA presente la siguiente pantalla:

| Image: Selection de Renovación de Firma Electrónica         Estado del Proceso         Seleccionar directorio de almacenamiento         • Archivo .ren         • Archivo .key         Capturar Información         Generar Claves         Buardar y Enviar         Datos Contribuyente         RFC         AEMN9411271Z7         Firma de la Solicitud         Para continuar con el proceso de renovación, es necesario firmar la solicitud usando su firma electrónic         Clave privada del certificado | - X                                   |
|----------------------------------------------------------------------------------------------------|---------------------------------------|
| Seleccionar directorio de almacenamiento         Información         Generar         Capturar         Información         Claves         Guardar y         Enviar    Datos Contribuyente          RFC    Firma de la Solicitud Para continuar con el proceso de renovación, es necesario firmar la solicitud usando su firma electrónico Clave privada del certificado                                                                                                    | SERVICIO de Administración Tributaria |
| Capturar<br>Información       Generar<br>Claves       Guardar y<br>Enviar         Datos Contribuyente       RFC       AEMN941127127         Firma de la Solicitud       Para continuar con el proceso de renovación, es necesario firmar la solicitud usando su firma electrónic         Clave privada del certificado       D:\Noel Armenta\EIEL\aemn941127iz7       1212180915 key                                                                                                    |                                       |
| RFC       AEMN941127IZ7         irma de la Solicitud         Para continuar con el proceso de renovación, es necesario firmar la solicitud usando su firma electrónic         Clave privada del certificado         D:\Noel Armenta\FIEL\aemn941127iz7                                                                                                    |                                       |
| irma de la Solicitud<br>Para continuar con el proceso de renovación, es necesario firmar la solicitud usando su firma electrónic<br>Clave privada del certificado D:\Noel Armenta\FIEL\aemn941127iz7_1212180915 kev                                                                                                    |                                       |
| Clave privada del certificado D:\Noel Armenta\FIEL\aemn941127iz7 1212180915 kev                                                                                                    | a vizanta                             |
|                                                                                                    | Seleccionar Archivo                   |
| Contraseña de la clave privada vigente                                                                                                    |                                       |
|                                                                                                    |                                       |
|                                                                                                    |                                       |

En el apartado "Firma de la Solicitud" haga clic en el botón "Seleccionar Archivo" e indique ruta del archivo .key de la FIEL vigente y en el renglón "Contraseña de la clave privada" captura la contraseña de la FIEL vigente. Haga clic en el botón "Firmar y Guardar", indique directorio en donde guardar los archivos generados.

| Mensaje | X                                                                          |
|---------|----------------------------------------------------------------------------|
| i       | Ahora ya cuenta con una solicitud digital y su clave privada.              |
|         | Sus archivos quedaron almacenados en la siguiente ruta:<br>D:\Noel Armenta |
|         | Si cuenta usted con internet, puede concluir con su proceso de renovación. |
|         | ¿Desea realizarlo?                                                         |
|         | Si No                                                                      |

Haga clic en la opción "Sí" para que Certifica se conecte a los servidores del SAT para enviar la solicitud de renovación de la FIEL y descargar el nuevo Certificado \*.cer de la FIEL, como se muestra a continuación:

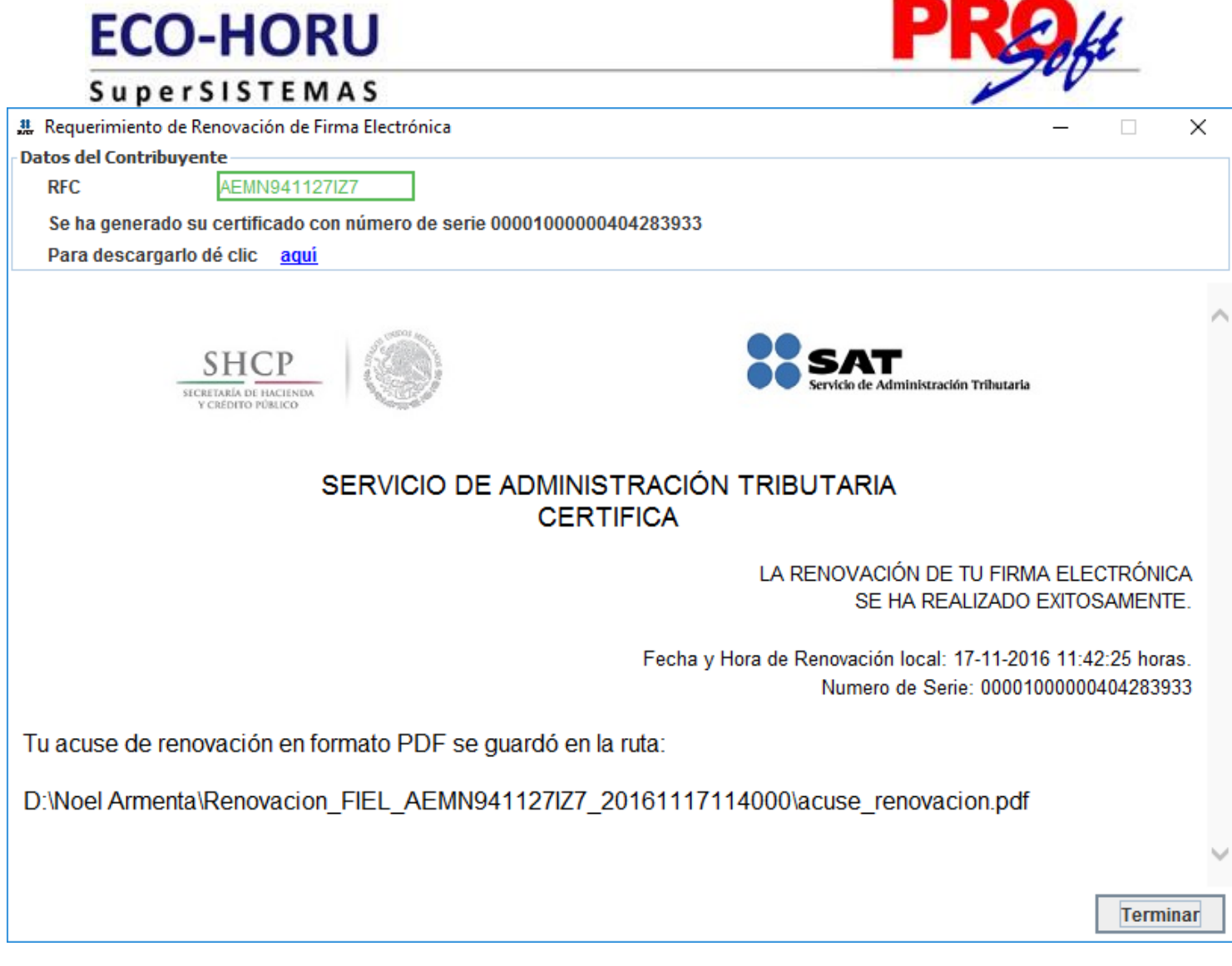

#### Datos del Contribuyente.

Muestra el RFC de la Persona Física/Moral y el número de serie del Certificado de la FIEL. Para descargar el Certificado de la FIEL haga clic en "aquí", como se muestra en la imagen anterior e indique el directorio en donde desea guardar el Certificado. Nota. Se recomienda poner el Certificado en el mismo directorio en donde guardaron los archivos de la renovación de la FIEL. Ejemplo: D:\Renovacion\_FIEL\_XAXX010101000\_AAAAMMDD.

Haga clic en el botón "Terminar" para dar por terminado el proceso.

A continuación, se presenta un ejemplo del acuse de la renovación de la FIEL en formato PDF que el programa Certifica guarda en automático en la ruta indicada para guardar los archivos de la renovación de la FIEL.

Página 8 de 9

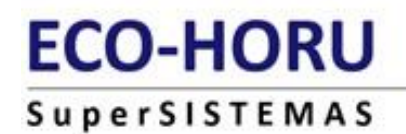

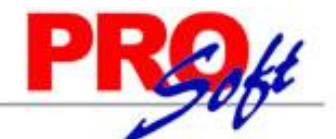

#### Servicio de Administración Tributaria CERTISAT WEB

#### Comprobante de renovación del certificado digital de firma electrónica

Fecha y hora de renovación: 17/11/2016 12:40:45 horas

#### Número de operación: 161100230648

El Servicio de Administración Tributaria certifica que el contribuyente: NOEL IVAN ARMENTA MANJARREZ con RFC: AEMN941127IZ7, entregó el archivo Renovacion\_FIEL\_AEMN941127IZ7\_20161117\_114000.ren que contiene la solicitud de renovación del certificado digital de firma electrónica.

Asimismo, que como resultado del proceso a partir de este momento y de conformidad con la fracción I del artículo 17-H del Código Fiscal de la Federación vigente, queda revocado el certificado anterior con número de serie: 00001000000202643210, se le hace entrega de un archivo que contiene el nuevo certificado de firma electrónica con número de serie:00001000000404283933, que de conformidad con el penúltimo párrafo del artículo 17-D del Código Fiscal de la Federación vigente, tiene una vigencia de 4 años, contados a partir del 17-11-2016 18:40:45 horas, hasta el 17-11-2020 18:41:25 horas, y clave pública:

MIIBCgKCAQEAnf6POlk/X05yhd4J+Q14hSysqCoq/Grul9a3aGkLVph3ueGldhcxg8PaxJv0s3/A3K+XY0nAGrNxyCG4FHb8KMqoFq19pfFE96U6 3YTqnR3h2PoTNK1Ky4IJLRR0mrLBEBGZGPR5lvKNmrZN06f8BfDSk3wH2yF3FXFzzu7JsS5cmK83rh/iMoD59/HNEw6cditSOr6lqpeBfHaCN0Gz S+F/XvTRj+zbh747bTsUxdGKEwxL9/7UVkbxRek+N2ByQtgcBuN7c06NjCR27iSUpRdH+GiqNBEJXRpuaWdgc4Qv9n2zFN7ihFv6nZodrL+jpHg+ Cadena original:

161100230648|Renovación de Certificado Digital|17-11-2016 12:40:45|AEMN941127IZ7|NOEL IVAN ARMENTA MANJARREZ|00001000000404283933 / 0000100000202643210|MIBCeKCAOEAnf6POlk/X05vbd41+014bSvcaCog/Gru[933aGkl Vpb3ueGldbcvg8PaxW0s

0000100000202643210 MIBCgKCAQEAnf6POlk/X05yhd4J+Q14hSysqCoq/Grul9a3aGkLVph3ueGldhcxg8PaxJv0s3/A3K+XY0nAGrNxyC G4FHb8KMqoFq19pfFE96U63YTqnR3h2PoTNK1Ky4IJLRR0mrLBEBGZGPRSIvKNmRzN06f8BfDSk3wH2yF3FXFzzu7JsSScmK83rh/iMoD59/HN Firma electrónica del SAT:

RQiFKYM7UUvVYmsdF+V29jVWGx150kMDBAzcuKtdN0KDRiofIngDEM/3nnTy1lFouzmifBM+9zwOBlA6et+beFHbb8LLEPnQgQmvNR0j3h5ZgU j6djBm/500XN7JD6j91oNNANhzSyou5dRXsllQ/cNpBgTQsz1W3bvyd2lSXtAMSEsuYL5aMTN4V77oP+d8sQUgLLR+xnbzqrJm0pybJhwR7+k0 7PjkJiDM6tcufNiyx+d1uMCP3vuPAc4aWsPdP01XNRJ5c2xuEWzYrKuSawEA0oS4Y9bBf0gOmx6RQS3Md0y12qqkblreb1Xuhf3/UHhkxSElBYk

Nota: Para descargar su certificado digital, seleccione la opción de "Recuperación de certificados" de este servicio, proporcione su RFC y dé clic sobre el número de serie del certificado de FIEL activo.

Regresar.